# Cadastro HikVision CondGo

Atenção: Os textos presentes nesse manual podem aparecer de forma diferente no seu ambiente. Isso ocorre devido a configurações definidas pela administração. Todos os textos do app são personalizáveis.

Para realizar a configuração do facial HikVision no app do CondGo acesse a opção "Dispositivos" no menu inicial.

Selecione "Novo dispositivo" no campo inferior direito

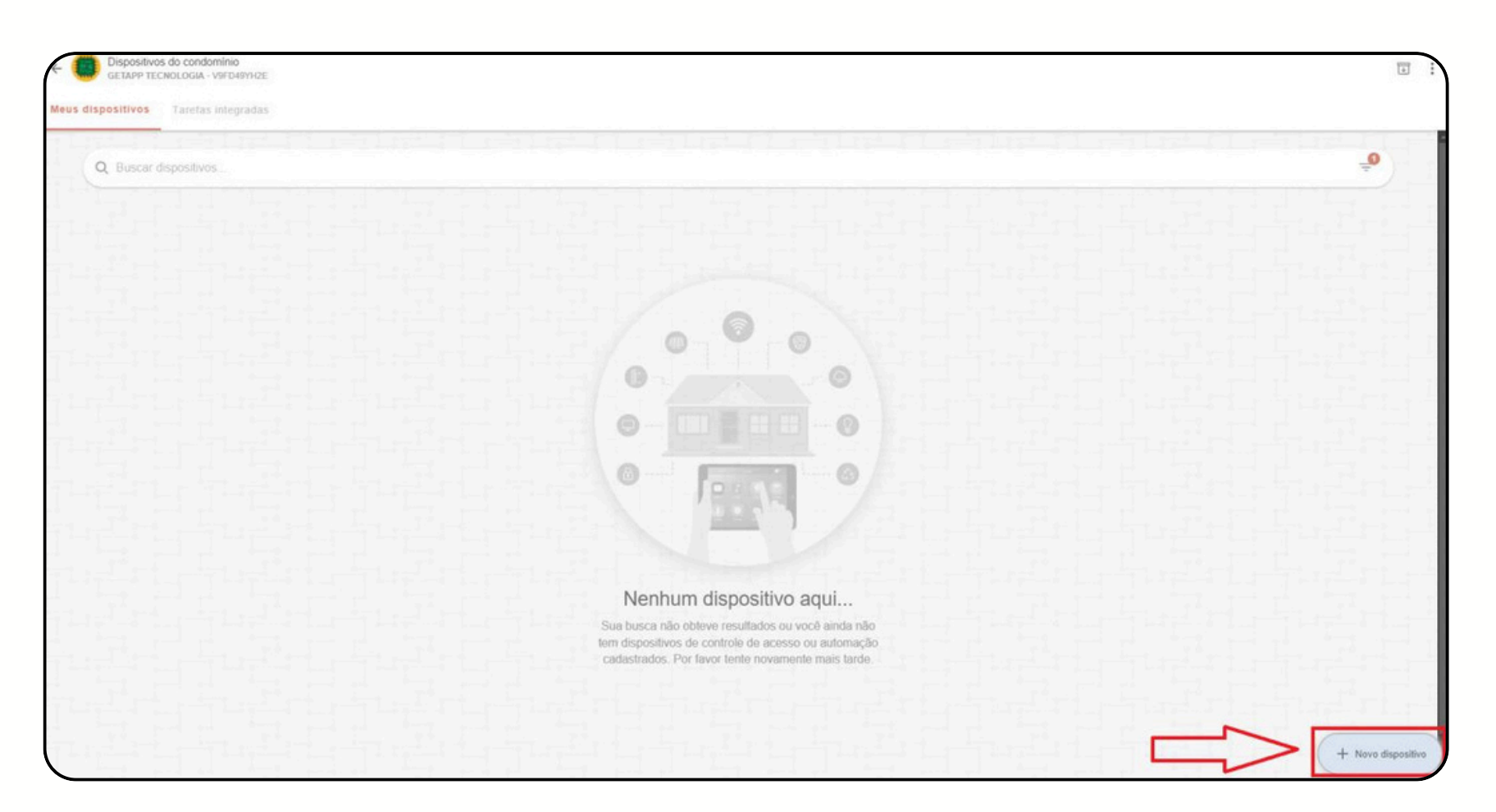

# **Cadastro HikVision** CondGo

- 1 Tipo de dispositivo: "Dispositivo HikVision".
- 2 Subtipo de dispositivo: Reconhecimento facial.
- 3 Endereço MAC: Acessar o dispositivo para verificar.
- 4 Endereço de IP ou domínio: Preencha com o IP ou domínio do aparelho.
- 5 Nome/Identificação: Escreva o nome para identificar o dispositivo no APP.

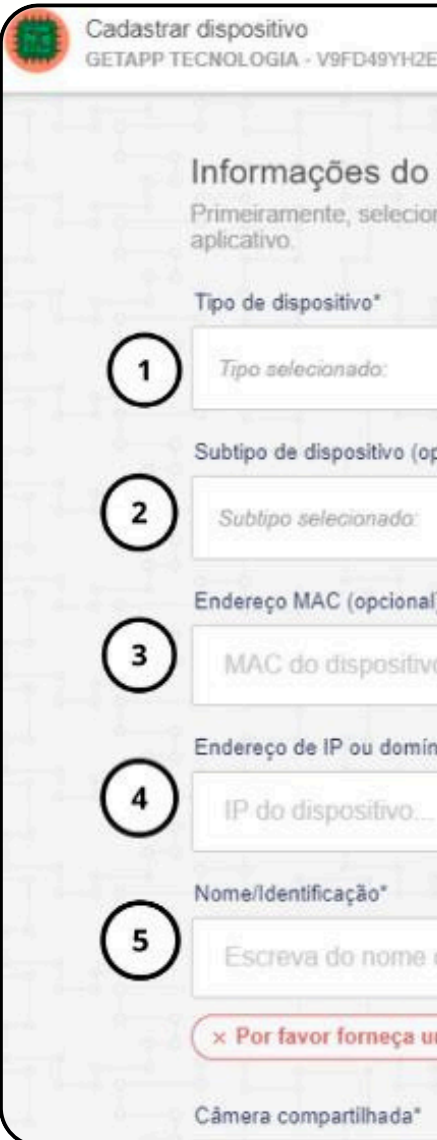

| 1.10 | -            |  |
|------|--------------|--|
|      | <i>c</i> - 1 |  |
|      | <u> </u>     |  |
|      |              |  |
|      |              |  |
|      |              |  |
| -    |              |  |

| positivo*                     |                         |
|-------------------------------|-------------------------|
| cionado:                      | Dispositivo HIKVision + |
| dispositivo (opcional)        |                         |
| selecionado:                  | Selecionar 🕶            |
| IAC (opcional)                |                         |
| o dispositivo                 |                         |
| le IP ou domínio*             | 그 김 그 김 근 김             |
| lispositivo                   |                         |
| tificação"                    |                         |
| a do nome do dispositivo aqui |                         |
|                               |                         |

# Cadastro HikVision CondGo

 6 – Câmera compartilhada: Habilitar essa opção irá permitir que usuários com permissão da opção "Câmeras e chaves virtuais" acessem a câmera remotamente.

7 – Câmera painel/dashboard (Portaria remota): Habilitar essa opção irá permitir que o colaborador que acesse a câmera para uso da portaria (cadastro de foto para visitantes).

8 – Considerar validade de exame médico): Se o seu condomínio tem a política de exigir certos exames médicos, habilitar essa opção fará que o controle de acesso desse dispositivo esteja de acordo com a validade do exame médico cadastrado ao usuário.

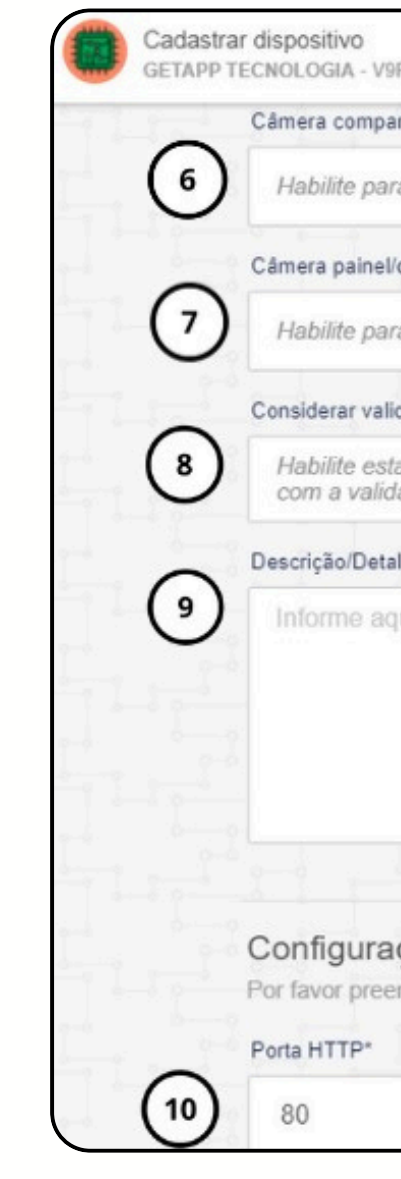

| rtilhada*<br>a disponibilízar o conteúdo desta câmera na tela 'Câmeras e chaves virtuais' para residentes.              | 1 |
|----------------------------------------------------------------------------------------------------|---|
| a disponibilizar o conteúdo desta câmera na tela 'Câmeras e chaves virtuais' para residentes.                           |   |
|                                                                                                    |   |
| ashboard (Portaria remota)*                                                                                             |   |
| disponibilizar o conteúdo desta câmera na tela de seleção de vínculos para colaboradores.                               |   |
| de do exame médico*                                                                                                    |   |
| opção para que o período máximo do controle de acesso deste dispositivo esteja de acordo de do exame médico cadastrado. |   |
| es (opcional)                                                                                                    |   |
| i detalhes sobre o dispositivo. Ex: Dispositivo de automação para portaria principal                                    |   |
|                                                                                                    |   |
| cha os campos abaixo para possibilitar a conexão e gerenciamento do seu dispositivo HIKVision.                          |   |

### Cadastro HikVision CondGo

9 – Descrição/Detalhes: Adicionar detalhes sobre o dispositivo caso necessário.

10 – Porta HTTP: Adicionar porta HTTP configurada no aparelho HikVision.

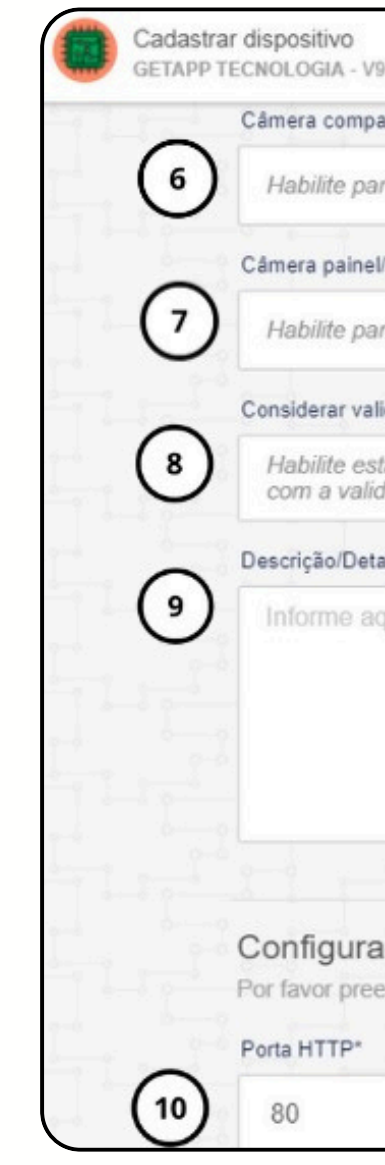

| rtilhada*<br>a disponibilízar o conteúdo desta câmera na tela 'Câmeras e chaves virtuais' para residentes.              | 1 |
|----------------------------------------------------------------------------------------------------|---|
| a disponibilizar o conteúdo desta câmera na tela 'Câmeras e chaves virtuais' para residentes.                           |   |
|                                                                                                    |   |
| ashboard (Portaria remota)*                                                                                             |   |
| disponibilizar o conteúdo desta câmera na tela de seleção de vínculos para colaboradores.                               |   |
| de do exame médico*                                                                                                    |   |
| opção para que o período máximo do controle de acesso deste dispositivo esteja de acordo de do exame médico cadastrado. |   |
| es (opcional)                                                                                                    |   |
| i detalhes sobre o dispositivo. Ex: Dispositivo de automação para portaria principal                                    |   |
|                                                                                                    |   |
| cha os campos abaixo para possibilitar a conexão e gerenciamento do seu dispositivo HIKVision.                          |   |

## Cadastro HikVision CondGo

11 – Porta HTTPS: Adicionar porta HTTPS configurada no aparelho HikVision.

12 – Porta RTSP: Adicionar porta RTSP configurada no aparelho HikVision.

13 - Autenticação HikVision: Usuário para acesso do HikVision.

14 – Senha: Senha de acesso ao aparelho HikVision.

15 – Cadastrar: Depois de tudo finalizado, clique no botão "Cadastrar" para finalizar.

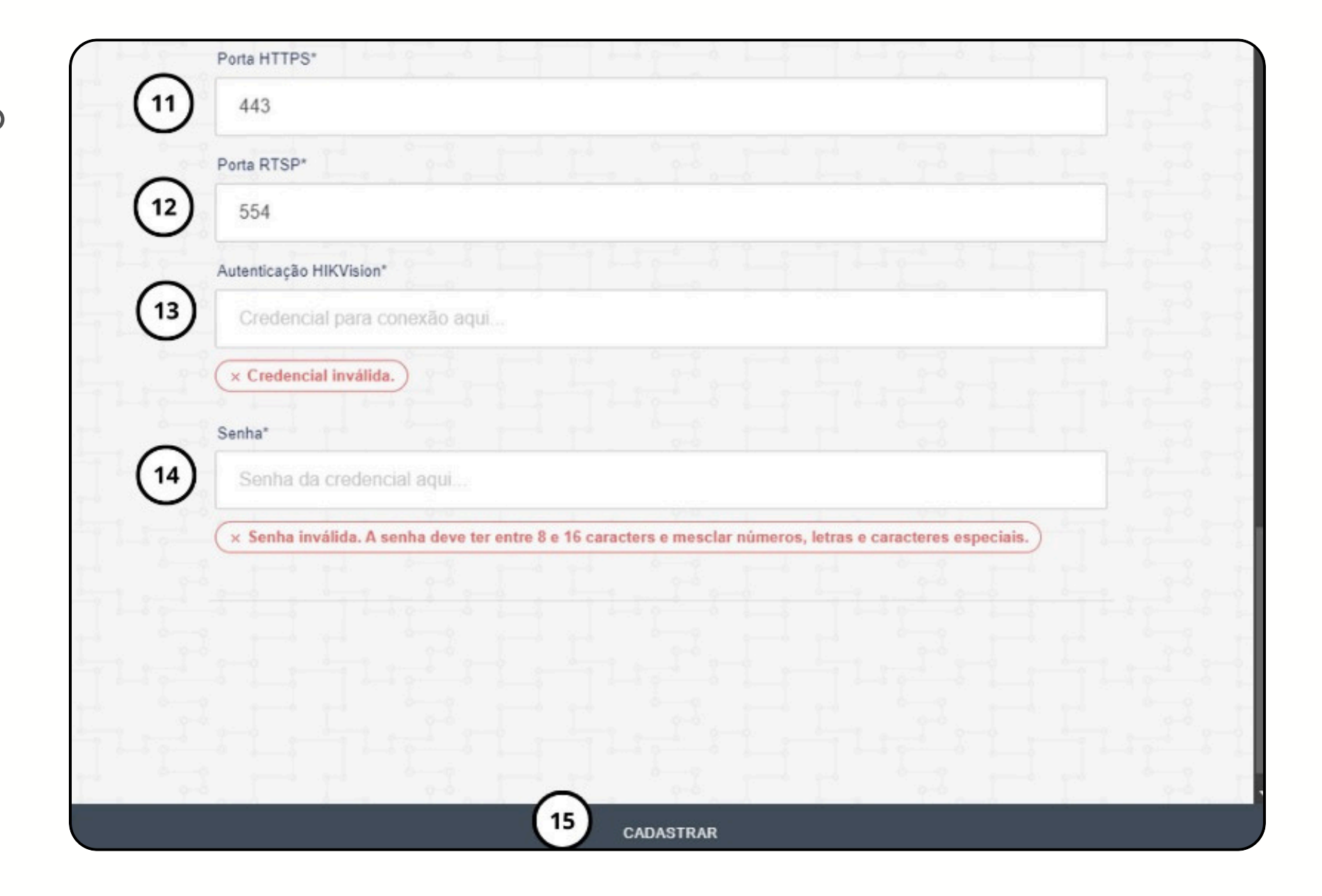